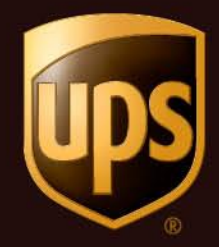

# UPS Take Charge How-To Guide

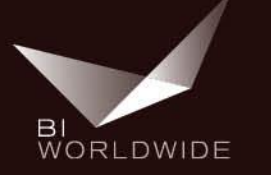

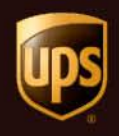

- Log onto UPSers.com
- Click the "Take Charge of Sales Leads" quick link

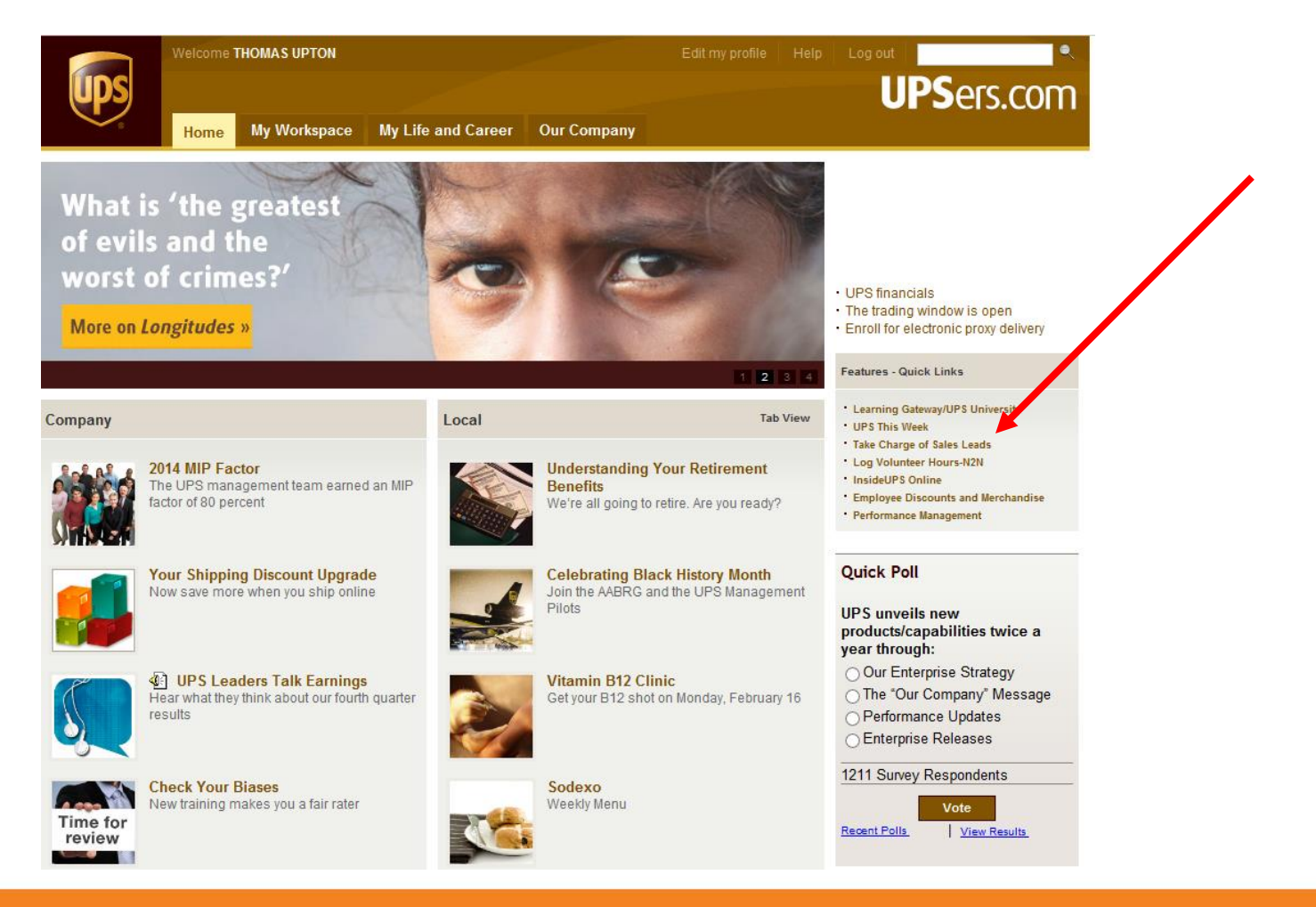

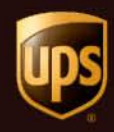

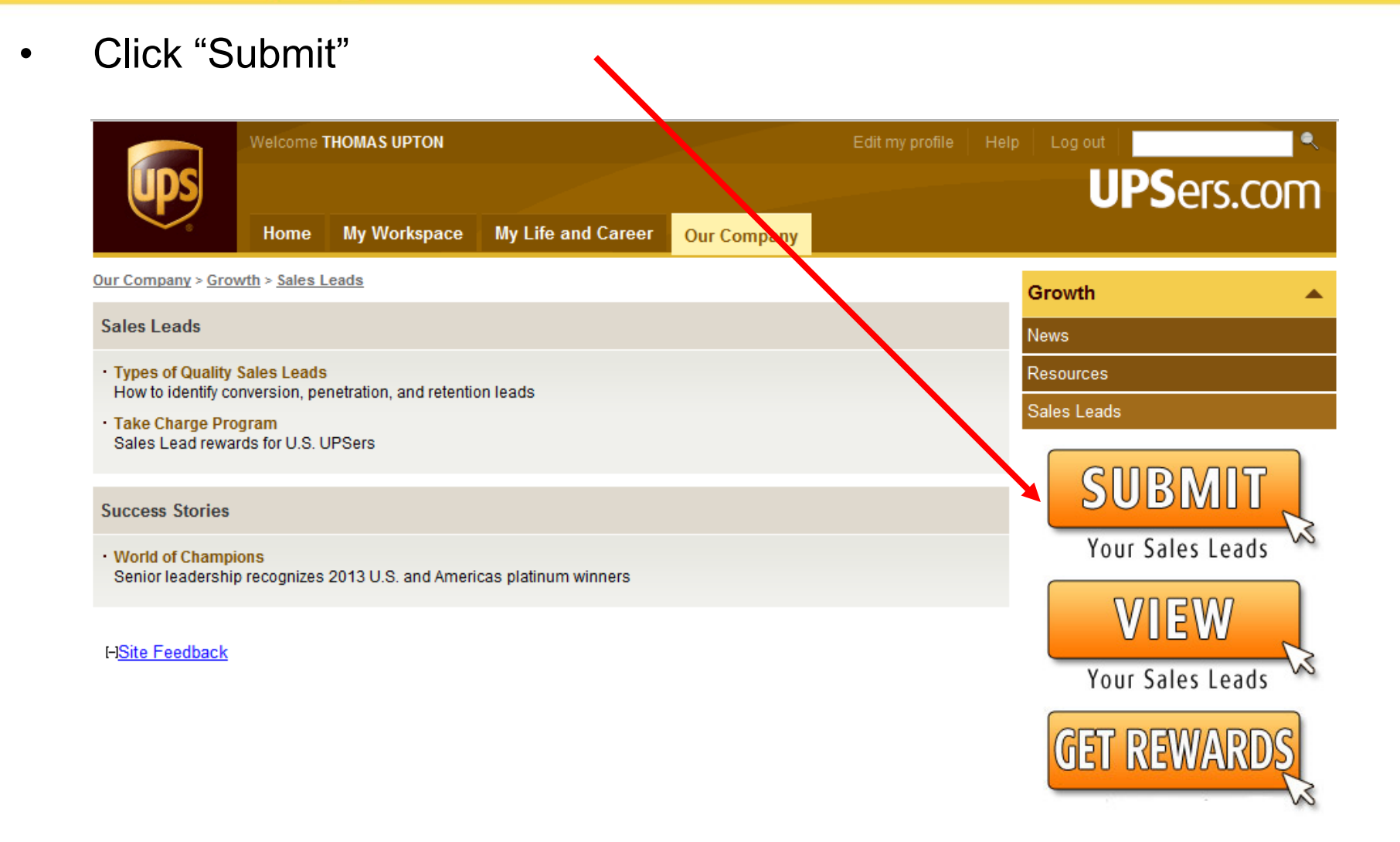

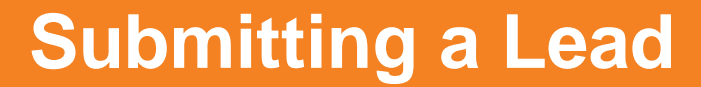

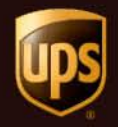

- Choose type of lead
- Click "Next"

| UPS                                          | Sales I       |
|----------------------------------------------|---------------|
| Home   Updates   Contact Us   Help I   Log I | <u>n</u>      |
| Sales Lead                                   |               |
| Sales Lead                                   |               |
| New Sales Lead                               |               |
| Lead Information                             |               |
| Type of lead:*                               |               |
| Small Package/UPS Freight                    |               |
| An asterisk (*) indicates a required field.  |               |
|                                              | ← Back Next → |

A UPS Freight Lead is a lead for UPS Ground Freight in the US, Canada or Mexico and is created when the Business Opportunity "UPS Freight" is selected from the Small Package/UPS Freight opportunity list.

A UPS Forwarding Lead is a lead for Business Opportunities like Ocean Freight and Air Freight. These opportunities are available around the world.

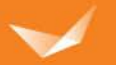

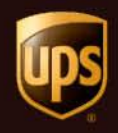

- Enter Employee ID
- Click "New Lead"

| UPS .                                                                                               | Sales Lead Incentive Management                                         |
|----------------------------------------------------------------------------------------------------|-------------------------------------------------------------------------|
| Home   Updates   Contact Us   Help I   Log I                                                        | <u>n Inside.ups.com</u> ភ្                                              |
| Sales Lead                                                                                          |                                                                         |
| New / View Sales Lead                                                                               |                                                                         |
| Sales Lead Provider Information                                                                     |                                                                         |
| Country of provider:*<br>US - United States                                                         |                                                                         |
| Employee ID:*                                                                                       |                                                                         |
| An asterisk (*) indicates a required field.                                                         |                                                                         |
| Clear View L                                                                                        | eads New Lead                                                           |
| Copyright © 2013 United Parcel Service of Americ<br>UPS Internal Web Copyright Link   Web site Term | a, Inc. All rights reserved.<br><u>s of Use</u>   <u>Privacy Policy</u> |

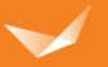

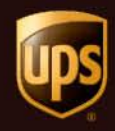

- Enter Lead Information
- Click "Submit"

|                                               | Sales Lead Incentive Management |  |  |  |
|-----------------------------------------------|---------------------------------|--|--|--|
| Home   Updates   Contact Us   Help 10   Log I | <u>n Inside.ups.com</u>         |  |  |  |
| Sales Lead                                    |                                 |  |  |  |
| Sales Lead                                    |                                 |  |  |  |
| New Small Package/UPS Freight Sales Lea       | 1                               |  |  |  |
| Sales Lead Provider Information               |                                 |  |  |  |
| Employee ID:<br>Employee Name:                |                                 |  |  |  |
| Job Title:                                    |                                 |  |  |  |
| Region:                                       |                                 |  |  |  |
| District:                                     |                                 |  |  |  |
| Center:                                       |                                 |  |  |  |
| Email:                                        |                                 |  |  |  |
| Phone:                                        |                                 |  |  |  |
|                                               |                                 |  |  |  |
| Incentive Eligibility: AwardperQs Eligible    |                                 |  |  |  |
| Date: 3/29/2013                               |                                 |  |  |  |
| Company to be contacted is:*                  |                                 |  |  |  |
| Shipper -                                     |                                 |  |  |  |
| Initiative Name:                              |                                 |  |  |  |
|                                               |                                 |  |  |  |
| Company (Shipper) to be contacted             |                                 |  |  |  |
| US Vinited States                             |                                 |  |  |  |
| Company Name:*                                |                                 |  |  |  |
|                                               |                                 |  |  |  |
| Street:*                                      | Add'I address                   |  |  |  |
|                                               | lines 🔻                         |  |  |  |
| City:*                                        |                                 |  |  |  |
| Statut 2                                      |                                 |  |  |  |
| state:                                        |                                 |  |  |  |
|                                               |                                 |  |  |  |

| Does this customer ha                                                                                                    | we an account number?*                                 |  |
|----------------------------------------------------------------------------------------------------|--------------------------------------------------------|--|
| ○ Yes                                                                                                    |                                                        |  |
| No                                                                                                    |                                                        |  |
| Not Sure                                                                                                    |                                                        |  |
| UPS Account Numbers                                                                                                    | :                                                      |  |
|                                                                                                    |                                                        |  |
| Account Number Type                                                                                                    |                                                        |  |
| Small Package Ship                                                                                                    |                                                        |  |
| O UPS Freight Account                                                                                                    | t Number                                               |  |
| Contact Name:*                                                                                                    |                                                        |  |
| contact Name.                                                                                                    |                                                        |  |
| Contact Titles                                                                                                    |                                                        |  |
| contact rule.                                                                                                    |                                                        |  |
| Contact Phonos*                                                                                                    |                                                        |  |
| contact i none.                                                                                                    |                                                        |  |
| Contact Email:                                                                                                    |                                                        |  |
| contact Email.                                                                                                    |                                                        |  |
| Does the contact lister                                                                                                    | d above know that you are submitting this lead?*       |  |
| Noc                                                                                                    | above know that you are submitting this lead?          |  |
| © No                                                                                                    |                                                        |  |
| <ul> <li>Ground</li> <li>Air</li> <li>International</li> <li>UPS Freight</li> <li>UPS Express Critic</li> <li>Is this lead to regain v</li> </ul> | al<br>rolume which UPS has lost within the last year?* |  |
| © Yes                                                                                                    |                                                        |  |
| © No                                                                                                    |                                                        |  |
| Comments: (1000 chara                                                                                                    | acters max. Your comment is 0 characters.)             |  |
|                                                                                                    | <u>^</u>                                               |  |
|                                                                                                    |                                                        |  |
|                                                                                                    | *                                                      |  |
| An asterisk (*) indicates                                                                                                    | a required field.                                      |  |
| An asterisk (*) indicates                                                                                                    | a required field.                                      |  |

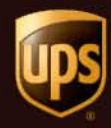

#### **Viewing Sales Leads**

Click "View" Welcome THOMAS UPTON UPSers.com My Workspace My Life and Caree Home **Our Company** Our Company > Growth > Sales Leads Growth Sales Leads News Types of Quality Sales Leads Resources How to identify conversion, penetration, and retention leads Sales Leads Take Charge Program Sales Lead rewards for U.S. UPSers **SUBMIT Success Stories** Your Sales Leads · World of Champions Senior leadership recognizes 2013 U.S. and Americas platinum winners VIEW I+ISite Feedback Your Sales Leads **GET REWARDS** 

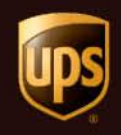

#### **Viewing Sales Leads**

- Previously submitted leads will be listed here
- Click on the Sales Lead Control Number to view the lead history

| <b>ups</b>                                                                  | Home | My Works  | pace            | My Life a                | nd Career                                    | Our Com                                      | pany                                                                   | <b>PS</b> ers com |
|-----------------------------------------------------------------------------|------|-----------|-----------------|--------------------------|----------------------------------------------|----------------------------------------------|------------------------------------------------------------------------|-------------------|
|                                                                             |      | Vie       | w Sales L       | .ead                     |                                              |                                              |                                                                        |                   |
| Our Company SALES LEAD List Date: 7/19/12 Lead List for Employee ID 0163676 |      |           |                 | 3676                     |                                              | Total Leads 20<br>page 1 of 3 (Leads 1 to 10 | 3                                                                      |                   |
|                                                                             |      | Res       | sult Pages:     | 1 2 3 [NEXT]             | Page 1 🔻                                     |                                              |                                                                        |                   |
|                                                                             |      | Co        | ontrol<br>umber | Company<br>Name          | Address                                      | Entry<br>Date                                | Status<br>Next Contact<br>Assignment                                   |                   |
|                                                                             |      | 75        | 5 <u>36584</u>  | Saxony<br>Creative Group | 115 W. Plaza<br>Solana Beach CA<br>92075     | 7/17/12                                      | Sales Lead Closed on 07/18/12<br>No opportunity                        |                   |
|                                                                             |      | <u>74</u> | <u>474363</u> I | Healthy Hair             | 404 N Cedros Ave<br>Solana Beach CA<br>92075 | 6/18/12                                      | Sales Lead Closed on 06/28/12<br>Slim Lead - Duplicate Lead            |                   |
|                                                                             |      | 74        | <u>416452</u>   | Argen                    | 5855 Oberlin San<br>Diego CA 92121           | 5/22/12                                      | Sales Lead Closed on 06/08/12<br>Incorrect Funnel Entry                |                   |
|                                                                             |      | 73        | <u>390252</u> I | Healthy Hair             | 404 N Cedros Ave<br>Solana Beach CA          | 5/11/12                                      | Sales Lead Closed on 05/18/12<br>Lead Not Sold - Will pursue in future |                   |
|                                                                             |      |           |                 |                          |                                              |                                              |                                                                        |                   |

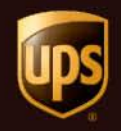

#### **Viewing Sales Leads**

• The five most recent activities are listed (Latest activity is at the top)

| Lead History                                                                                                    |
|----------------------------------------------------------------------------------------------------|
| Control Number: 7536584                                                                                                    |
| Activity: Close Lead - No opportunity<br>Contact Name: Lisa<br>Contact Phone: 858-345-1269<br>Date: 7/18/2012<br>Contacted by: Growth Group 0386 Representative 02<br>Comments: No Opportunity                                                                                                    |
| Activity: Personal visit - inconclusive<br>Contact Name: Lisa<br>Contact Phone: 858-345-1269<br>Date: 7/18/2012<br>Contacted by: Growth Group 0386 Representative 02<br>Comments: Saxony Creative Group - 1st attempt, spoke to lisa she stated she is not not<br>interested due to them rarerly sending or receiving pkgs. dcintora |
| Activity: Personal visit - inconclusive<br>Contact Name: Lisa<br>Contact Phone: 858-345-1269<br>Date: 7/18/2012<br>Contacted by: Growth Group 0386 Representative 02<br>Comments: Saxony Creative Group - 1st attempt, spoke to lisa she stated she is not not<br>interested due to them rarerly sending or receiving pkgs. dcintora |
| Activity: Assignment made - Assigned Person Changed<br>Business Unit: US INSIDE SALES<br>Assigned person: Growth Group 0386 Representative 02<br>Date: 7/17/2012<br>Contacted by: Grisilda Minikus                                                                                                    |
| Activity: Assignment made - Business Unit Changed<br>Business Unit: US INSIDE SALES<br>Date: 7/17/2012<br>Contacted by: Grisilda Minikus                                                                                                    |

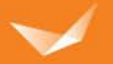

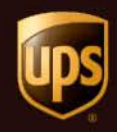

Click "Get Rewards"

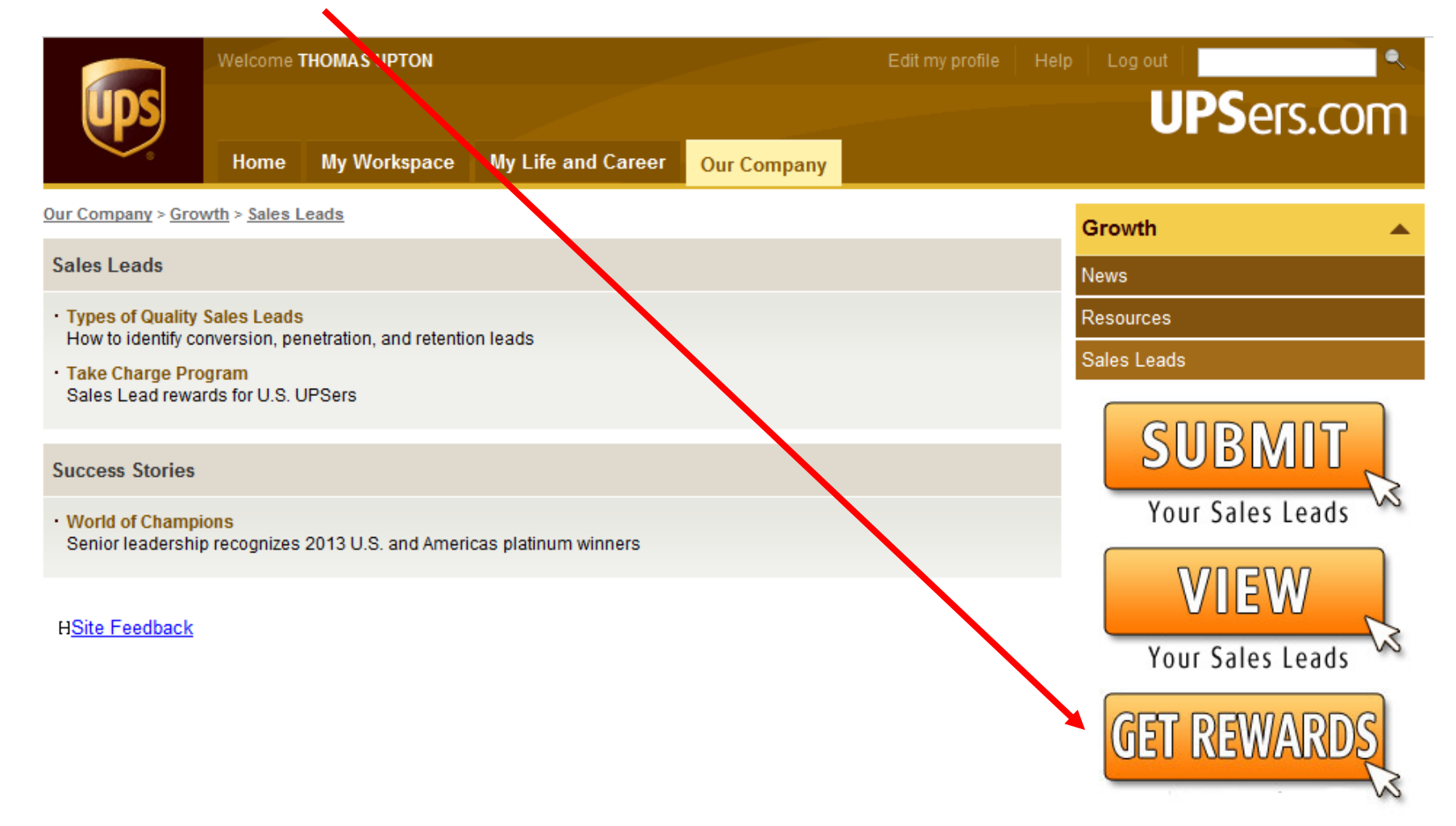

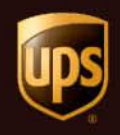

- Enter UPS Employee ID For Login ID
- Enter Password

## Welcome

Please enter your UPS employee ID number or Sales Resource ID to access this website. You will be locked out after 5 attempts with an incorrect password. Please use the Forgot Password link prior to that happening.

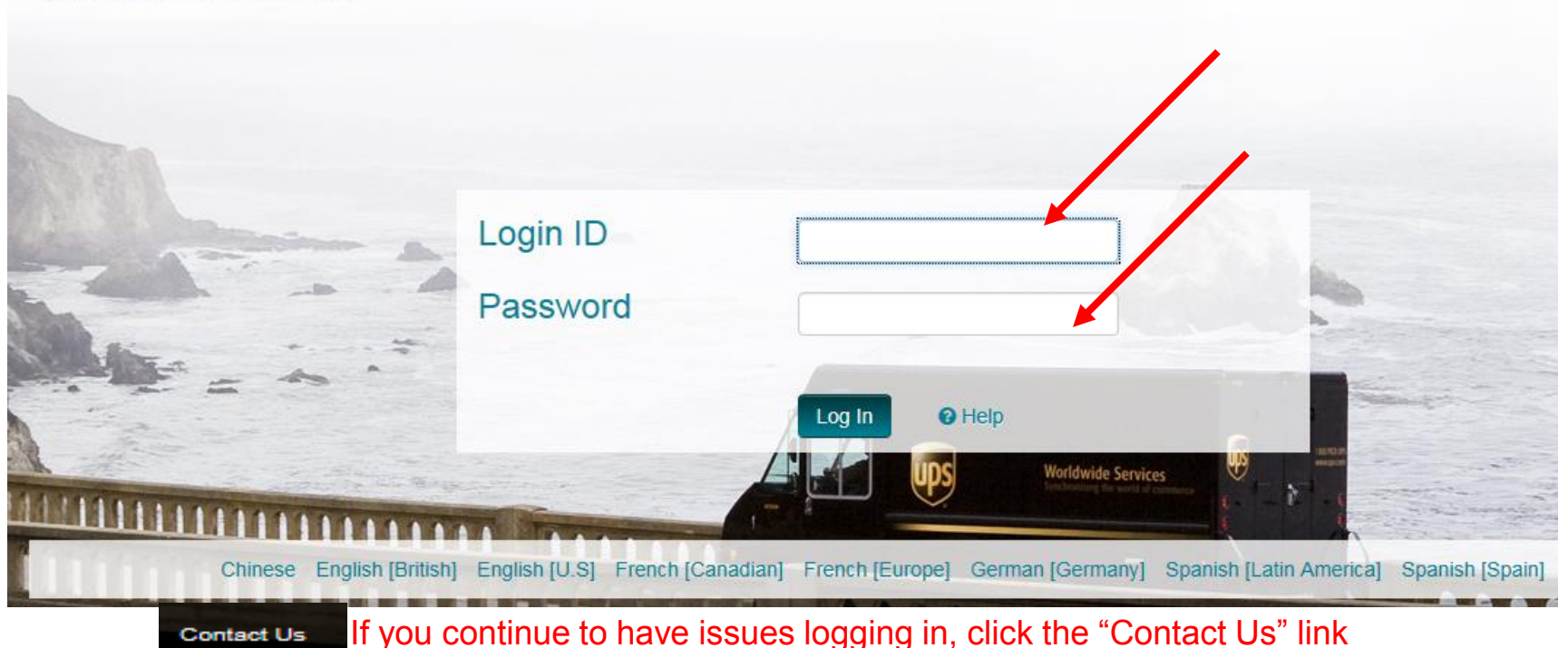

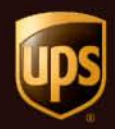

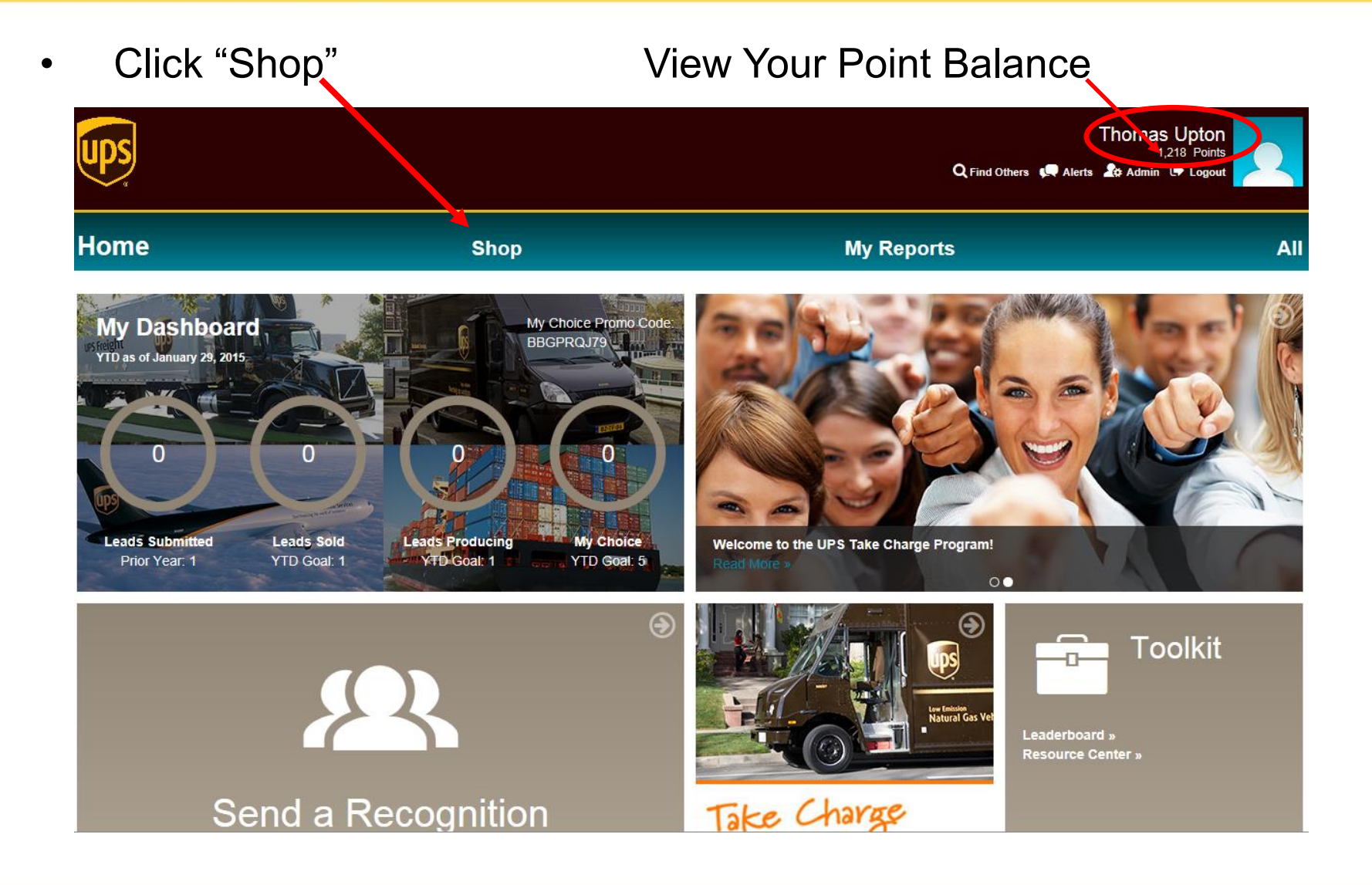

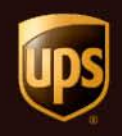

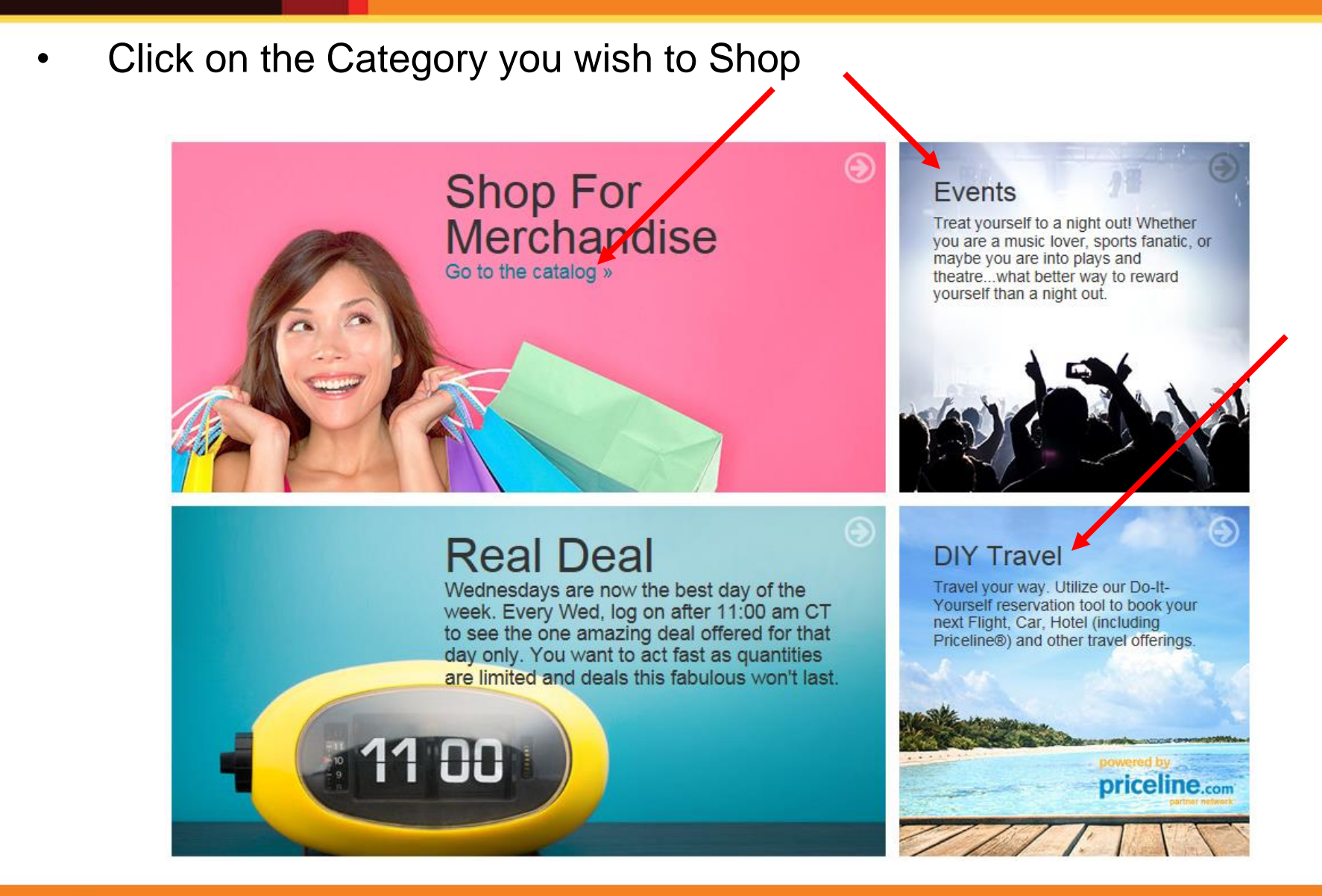

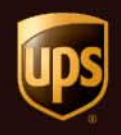

- Enter an item or brand in the "Search" field
- Or browse merchandise by Shop Category

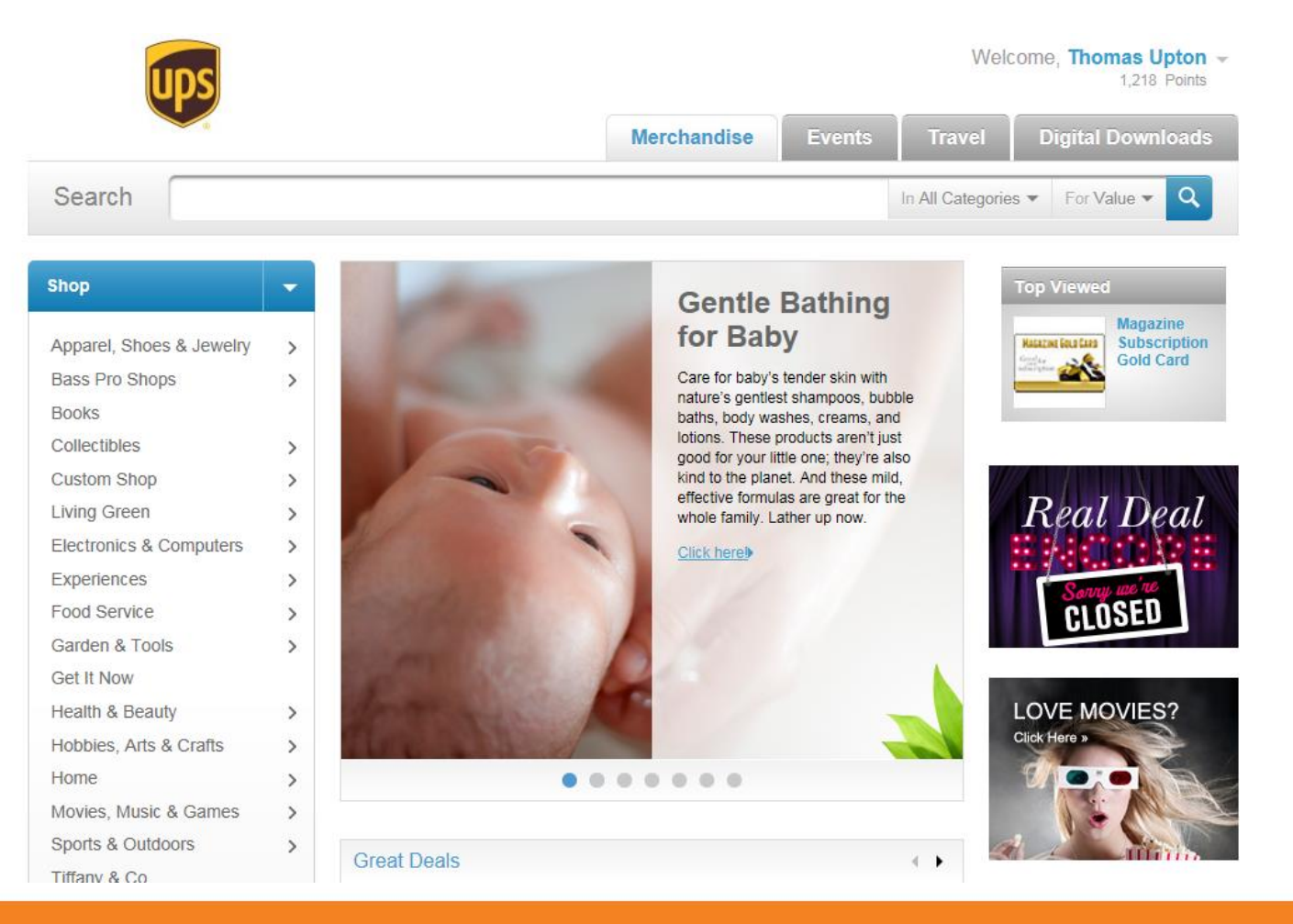

 $\checkmark$ 

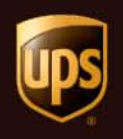

 Click the Various Drop Downs to Find the Exact Item You're Looking For

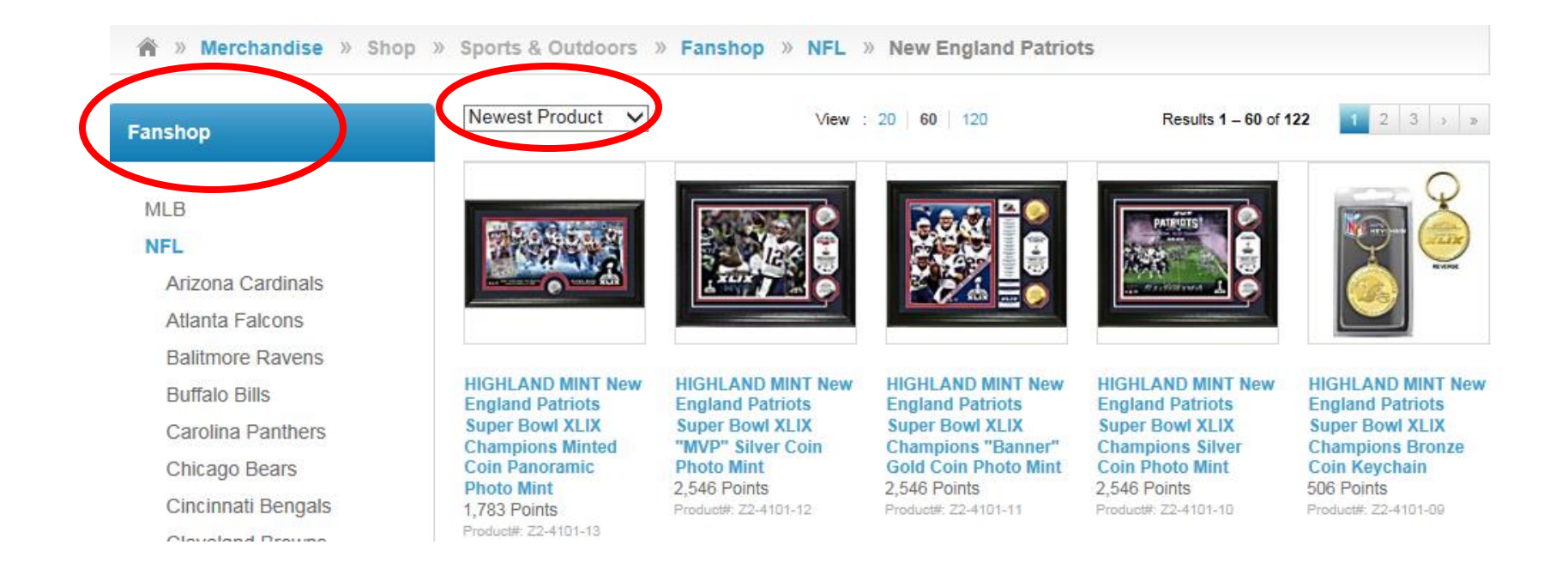

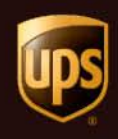

- Select an item
- Click "Add to Cart"
- Follow the prompts to complete checkout

🎓 » Merchandise » Shop » Sports & Outdoors » Fanshop » NFL » New England Patriots » Back

#### HIGHLAND MINT New England Patriots Super Bowl XLIX Champions Minted Coin Panoramic Photo Mint

#### 1,783 Points

Free Standard Shipping

A limited edition of only 5000! Featured in a 12" x 20" frame with double matting and a glass front panel features an exclusive and individually numbered 7" x 15" New England Patriots Super Bowl XLIX Champions commemorative photo showcasing the Patriots key players combined with a 39mm minted Super Bowl XLIX champions coin. A certificate of authenticity is pasted on the back of each frame. It is officially licensed by The NFL and NFLPA and proudly made in the USA by The Highland Mint.

Produc#: Z2-4101-13

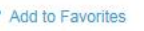

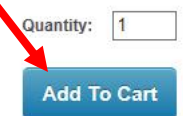

16

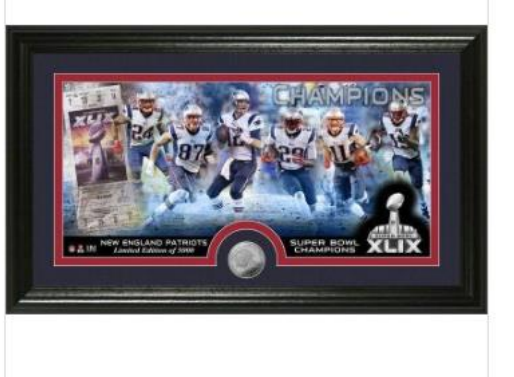